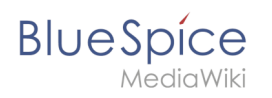

| 1. NutzerHandbuch:VisualEditor/Dateien      | 2  |
|---------------------------------------------|----|
| 2. Handbuch:Erweiterung/BlueSpiceInsertFile | 5  |
| 3. NutzerHandbuch:VisualEditor/Bilder       | 9  |
| 4. Referenz:NSFileRepo                      | 16 |

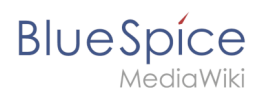

## 5.6.2 Dateien

| 1 | Wie lade ich eine Datei hoch?             | . 3 |
|---|-------------------------------------------|-----|
| 2 | Besonderheiten beim Einbinden von Dateien | . 4 |
| 3 | Maximale Dateigröße                       | . 5 |
| 4 | Verwandte Themen                          | . 5 |

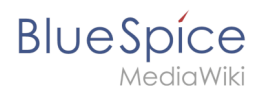

PDF, xls, docx,... Dateien in den gängigen Formaten können Sie leicht mit VisualEditor auf Ihr Wiki hochladen und gleichzeitig in eine Wikiseite einfügen. Welche Dateitypen in Ihrem Wiki erlaubt sind, erfahren Sie auf der Seite Spezial:Hochladen in Ihrem Wiki.

Wählen Sie hierzu in VisualEditor den Menüpunkt "Einfügen > Medien":

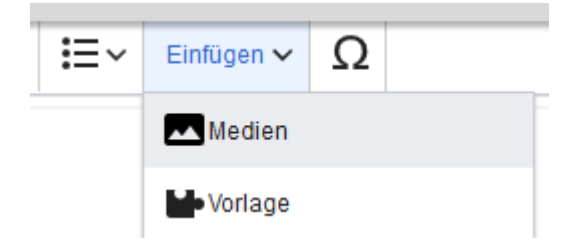

Es öffnet sich das Dialogfenster "Medieneinstellungen". Dort können Sie die Datei mit einem Namensraum (erfordert BlueSpiceNSFileRepo) und Kategorien verbinden:

| Zurück                                  | Medieneinstellungen                                                                                                    | Speiche       | r |
|-----------------------------------------|----------------------------------------------------------------------------------------------------|---------------|---|
| Act                                     | Check                                                                                                    |               |   |
| Wenn du                                 | diese Datei nicht unter den Richtlinien von                                                                                                    |               |   |
| Einzelhe                                | iten                                                                                                    |               |   |
| Zielname                                | nsraum                                                                                                    |               |   |
| (Seiten)                                |                                                                                                    | ~             |   |
| Name                                    |                                                                                                    |               |   |
| Deming                                  | reis PDCA                                                                                                    | *             |   |
| Ein ein<br>Dateina<br>Leerze<br>einschl | deutiger erklärender Titel für die Datei, die als<br>ame angeboten wird. Du musst reine Sprache mit<br>ichen verwenden. Nicht die Dateierweiterung<br>ießen. |               |   |
| Beschrei                                | bung                                                                                                    |               |   |
| Plan-Do                                 | -Check-Act Grafik                                                                                                    |               |   |
| Beschr<br>ein Fot<br>oder de            | eibe kurz alles bedeutende über das Werk. Erwähne<br>o die abgebildeten hauptsächlichen Dinge, das Erei<br>en Ort.                                           | e für<br>gnis |   |
| Kategori                                | en                                                                                                    |               |   |
|                                         | Eine Materia bien dünne                                                                                                    |               |   |

Das System erkennt, dass es sich nicht um eine Bilddatei handelt und zeigt eine entsprechende Heftklammer als Dateisymbol:.

Klicken Sie nun "Hochladen":

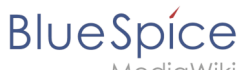

MediaWiki

| Abbrecher                          | n Me                       | dieneinstellungen                                                                        | Hochladen                         |
|------------------------------------|----------------------------|------------------------------------------------------------------------------------------|-----------------------------------|
| Suchen                             | Hochladen                  | Erweiterte Suche                                                                         |                                   |
|                                    |                            |                                                                                          |                                   |
| Wenn du d<br>kannst, sc<br>Methode | Checki<br>liese Datei nich | ist-ISO-9001-2015_English.xl<br>nt unter den Richtlinien vo<br>sen Dialog und versuche d | s X<br>n hochladen<br>eine andere |
| Du kannst                          | auch die Stand             | lard-Hochladeseite auspro                                                                | bieren.                           |
|                                    |                            |                                                                                          |                                   |

Die allgemeinen und erweiterten Einstellungen sind weitgehend mit Bilddateien identisch. Unterschiede gibt es jedoch bei den Verlinkungsoptionen, da zum Beispiel eine PDF Datei nicht wie ein Bild direkt auf der Seite dargestellt wird.

### Besonderheiten beim Einbinden von Dateien

Es gibt drei Möglichkeiten, eine Datei auf einer Seite zu verlinken:

| Zurück                          | Medieneinstellungen 1 Datei verlinken                                    |
|---------------------------------|--------------------------------------------------------------------------|
| C Allgemeine Einstellungen      | Position                                                                 |
| C Erweiterte Einstellungen      | Text um dieses Objekt umbrechen     ①       E Links     Mitte     Rechts |
|                                 | Bildtyp       ③         Einfach       ✓         Umrandung                |
|                                 | Bildgröße     (j)       Standard     Benutzerdefiniert                   |
|                                 | Benutzerdefiniert × px<br>Vollständige Größe                             |
| 2                               | 3                                                                        |
| Dateibeschreibungsseite verlink | en Datei einbetten                                                       |

• Datei verlinken (1): Der eingefügte Link öffnet die Datei.

- **Dateibeschreibungsseite verlinken (2):** Der Link führt zur Dateiseite auf dem Wiki. Dort kann man die Dateidetails ansehen oder eine neue Version der Datei hochladen.
- **Datei einbetten (3):** Der Link fügt ein Vorschaubild ein. Das Vorschaubild öffnet beim Anklicken die Detailseite für die Datei. Dies funktioniert nur bei PDF und .tiff Dateien.

**Allgemeine Einstellungen:** Ein Alternativtext wird benötigt, wenn Sie die Datei auf der Seite einbetten. Dies geschieht über die entsprechende Schaltfläche "Datei einbetten". Da hier ein Vorschaubild erzeugt wird, ist der Alternativtext genau wie bei Bildern anzuwenden.

Wenn Sie die Datei oder die Dateibeschreibungsseite verlinken, fügt VisualEditor in beiden Fällen den gleichen Linktext ein, obwohl der Link zu jeweils verschiedenen Seiten führt. Der angezeigte Linktext kann jedoch direkt auf der Seite abgeändert werden. Klicken Sie einfach direkt in den Linktext und ändern Sie den Text entsprechend.

**Hinweis:** Wenn Sie einen Dateilink direkt auf bereits ausgewählten Text setzen, wird der ausgewählte Text von VisualEditor mit der Datei-Information ersetzt. Es empfiehlt sich daher, einen Dateilink über VisualEditor immer bei einem Leerzeichen auf der Seite einzufügen.

### Maximale Dateigröße

Die maximal erlaubte Dateigröße kann nicht im Wiki selbst konfiguriert werden. Das grundsätzliche oberste Limit wird auf dem Server in der Datei php.ini in der PHP-Installation definiert. Das tatsächliche (ggf. kleinere) Limit dagegen in der BlueSpice-Installation in LocalSettings.php oder einer anderen Konfigurationsdatei im Ordner settings.d. Die Standardeinstellung it 32 MB. Wenden Sie sich an Ihren Wiki-Administrator, wenn Sie eine Fehlermeldung beim Hochladen einer größeren Datei erhalten.

### Verwandte Themen

• Erweiterung: BlueSpiceInsertFile

## InsertFile

Eine freigegebene Version dieser Seite, freigegeben am 27. Oktober 2021, basiert auf dieser Version.

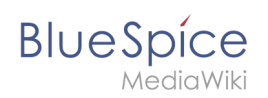

**BlueSpiceInsertFile** erweitert das Dialogfeld *Einfügen > Bilder und Medien* von VisualEditor und bietet eine erweiterte Oberfläche zum Einfügen von Dateien und Bildern in die Seite. Es bietet direkten Datei-Upload aus dem Bearbeitungsmodus.

| 1 | Dateien einfügen                   | . 7 |
|---|------------------------------------|-----|
| 2 | Einfügen einer Datei auf der Seite | . 8 |
| 3 | Verwandte Themen                   | . 9 |

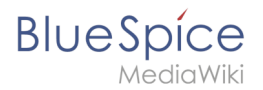

### Dateien einfügen

Klicken Sie im Bearbeitungsmodus mit VisualEditor in der Symbolleiste auf *Einfügen* und dann auf *Medien*.

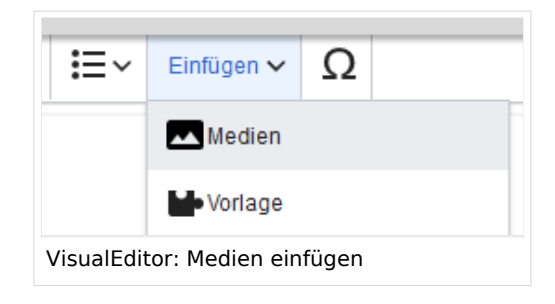

In dem sich öffnenden Dialogfeld befindet sich die Registerkarte "Erweiterte Suche". Diese Registerkarte enthält die Funktionen dieser Erweiterung.

| Abbrechen                                                                                                    | M                                    | edieneinstell  | ungen                |             |               |                    |
|----------------------------------------------------------------------------------------------------|--------------------------------------|----------------|----------------------|-------------|---------------|--------------------|
| Suchen                                                                                                    | Hochladen Erweiterte Suche           |                |                      |             |               |                    |
| Filte                                                                                                    | r.                                   | (              | $\otimes \mathbb{Q}$ | Namensraum: | (Seiten)      | $\sim$             |
| Vorschau                                                                                                    | Dateiname                            | Größe          | Benutzer             | Beschrei    | Erweiteru     | Hochgela           |
|                                                                                                    | ve-config-file1.png                  | 6.5 KB         | <b>L</b> MLR         | I           | png           | 14.05.2020         |
| Constanting of a second second |                                      |                |                      |             |               |                    |
|                                                                                                    | ve-config-file2.png                  | 10.8 KB        | <b>≜</b> MLR         |             | png           | 14.05.2020         |
|                                                                                                    | namensraum-ve-checkbox.png           | 26.2 KB        | LMLR                 |             | png           | 14.05.2020         |
|                                                                                                    | namensraum-ve.png                    | 37.1 KB        | <b>⊥</b> MLR         |             | png           | 14.05.2020         |
| $\ll$ < 1                                                                                                    | Seite 1 von 31   > >                 | Einträge pro S | Seite: 50 🗸          |             | Anzeige Eintr | ag 1 - 50 von 1530 |
| Erweiterte Su                                                                                                    | iche im Dialogfeld "Medien einfügen" |                |                      |             |               |                    |

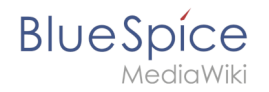

Diese Ansicht enthält detaillierte Informationen zu der Datei oder dem Bild, einschließlich Größe, Uploader, Erweiterung ... Weitere Informationen können dem Raster hinzugefügt werden, indem zusätzliche Spalten ausgewählt werden. Klicken Sie dazu in der Kopfzeile einer Spalte auf den Abwärtspfeil und wählen Sie im Menü "Spalten" zusätzliche Spalten aus.

Der Abschnitt über dem Gitter selbst enthält:

- Suchfeld zum Filtern aller hochgeladenen Medien
- Schaltfläche zum Hochladen neuer Dateien und zum Einfügen der hochgeladenen Dateien
- Auswahlmenü eines speziellen Namensraums

### Einfügen einer Datei auf der Seite

Um eine Datei in der Ergebnisliste auf der Seite einzufügen, klicken Sie in das leere Feld um den Dateinamen.

Mögliche Klicks:

- (1) Klick auf Dateiname: Öffnet die Dateiseite in einem neuen Tab
- (2) Klick auf Vorschaubild: Öffnet das Bild in einem neuen Tab
- (3) Klick auf Leerfläche: Fügt das Bild auf der Seite ein

| Abbrechen                                                                                                    |                            | Medieneinstellun |
|----------------------------------------------------------------------------------------------------|----------------------------|------------------|
| Suchen                                                                                                    | Hochladen Erweiterte Suche | •                |
| Filte                                                                                                    | r:                         | $\otimes$        |
| Vorschau                                                                                                    | Dateiname                  | Größe            |
| CONSTRUCTOR<br>1 Variation (1) Construction<br>2 Variation (1) Construction<br>2 Variation (1) Construction (1) Construction<br>2 Variation (1) Construction (1) Construction<br>2 Variation (1) Construction (1) Constructi | ve-config-file1.png 1      | 6.5 KB           |
|                                                                                                    | ve-config-file2.png        | 10.8 KB          |

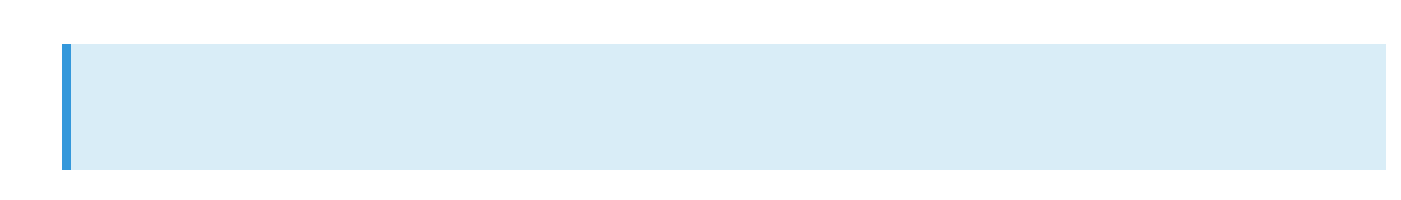

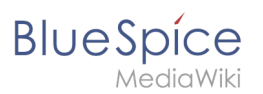

Hinweis: Beim Hochladen sollte der Dateiname auf ungewöhnliche Sonderzeichen (z.B. ",
%, /, < , >, [, ], {, }) überprüft und abgeändert werden, da bestimmte
Serverdateisysteme mit diesen Zeichen Schwierigkeiten haben könnten oder diese Zeichen von MediaWiki für andere Funktionen belegt sind. Die Sonderzeichen (, ), &, + können verwendet werden und werden in die entsprechende HEX-Notation umgewandelt.

### Verwandte Themen

- Referenz:BlueSpiceInsertFile
- Bilder und Dateien auf einer Seite einfügen

## 5.6.1 Bilder

| 1 Wie füge ich ein Bild ein?<br>1.1 Einzelheiten | 10 |
|--------------------------------------------------|----|
| 1.2 Allgemeine Einstellungen                     | 12 |
| 1.3 Erweiterte Einstellungen                     | 13 |
| 2 Wo speichere ich das Bild?                     | 16 |
| 3 Wie groß ist mein Bild?                        | 16 |
| 4 Wie ändere ich ein bereits hochgeladenes Bild? | 16 |

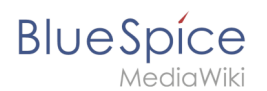

### Wie füge ich ein Bild ein?

Neben Text sind Bilder wohl die wichtigsten Bestandteile typischer Inhaltsseiten. Mit NutzerHandbuch:VisualEditor lassen sich die Bilder hochladen, in die Seite einfügen und formatieren.

Hier klären wir die wichtigsten Fragen beim Einfügen von Bildern mit VisualEditor.

Bilder werden über den Menüpunkt *Einfügen > Medien* eingefügt:

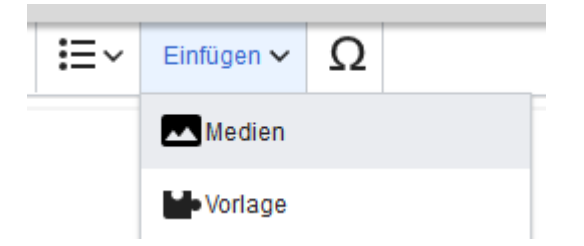

Es öffnet sich das Dialogfenster Medieneinstellungen

Wenn Sie ein neues Bild hochladen, grüßt Sie folgender Hinweis:

"Wenn du diese Datei nicht unter den Richtlinien von [Wikiname] hochladen kannst, schließe bitte diesen Dialog und versuche eine andere Methode. Du kannst auch die Standard-Hochladeseite ausprobieren."

Sie können diesen Hinweis ignorieren, wenn Ihr Wiki-Administrator keine Richtlinien zum Urheberrecht erstellt hat. Im Zweifelsfall wenden Sie sich an Ihren Wiki Administrator bezüglich der Bildverwendungsrechte in Ihrem Unternehmen.

| Abbrechen                              | Me                                                  | dieneinstellungen                                                     | Hochladen             |
|----------------------------------------|-----------------------------------------------------|-----------------------------------------------------------------------|-----------------------|
| Suchen                                 | Hochladen                                           | Erweiterte Suche                                                      |                       |
|                                        |                                                     |                                                                       |                       |
| Pian                                   | Deming                                              | gkreis.drawio.png                                                     | ×                     |
| Wenn du d<br>wiki.hallow<br>Dialog und | iese Datei nich<br>relt.com hochla<br>versuche eine | nt unter den Richtlinie<br>aden kannst, schließe<br>e andere Methode. | n von<br>bitte diesen |
| Du kannst                              | auch die Stand                                      | lard-Hochladeseite au                                                 | sprobieren.           |
|                                        |                                                     |                                                                       |                       |

Nach dem Hochladen bearbeiten Sie die nötigen Bildeinstellungen: Einzelheiten, Allgemeine Einstellungen und Erweiterte Einstellungen.

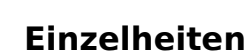

Medieneinstellungen Zurück Speichern Act Check Wenn du diese Datei nicht unter den Richtlinien von Einzelheiten Zielnamensraum (Seiten)  $\sim$ Name Demingkreis PDCA \* Ein eindeutiger erklärender Titel für die Datei, die als Dateiname angeboten wird. Du musst reine Sprache mit Leerzeichen verwenden. Nicht die Dateierweiterung einschließen. Beschreibung Plan-Do-Check-Act Grafik Beschreibe kurz alles bedeutende über das Werk. Erwähne für ein Foto die abgebildeten hauptsächlichen Dinge, das Ereignis oder den Ort. Kategorien QM X Eine Kategorie hinzufügen ...

Hier lassen sich Bilder mit Namensräumen und Kategorien verbinden.

- Zielnamensraum: Das Bild kann direkt einem Namensraum zugeordnet werden. Die Zugriffsrechte des Namensraums werden auch auf das Bild angewendet. Das heißt, das nur Benutzer mit Zugriffsrechten auf den Namensraum das Bild sehen und im Wiki finden können. (Erfordert BlueSpiceNSFileRepo, was Bestandteil von BlueSpice pro ist.)
- **Name:** Der Name sollte so gewählt sein, dass er später bei der Bildsuche das Bild wieder auffinden lässt.
- **Beschreibung:** Die Beschreibung ist hauptsächlich bei Fotos oder Infografiken sinnvoll, bei denen der Bildname den Bildinhalt nicht ausreichend beschreibt.
- **Kategorien:** Hier kann das Bild Kategorien zugeordnet werden. Wenn es eine Kategorie noch nicht gibt, wird diese wie immer im Wiki als gewünschte Kategorie gespeichert.

**Fehlermeldung beim Speichern:** Wenn das Bild bereits existiert, wird eine Fehlermeldung angezeigt:

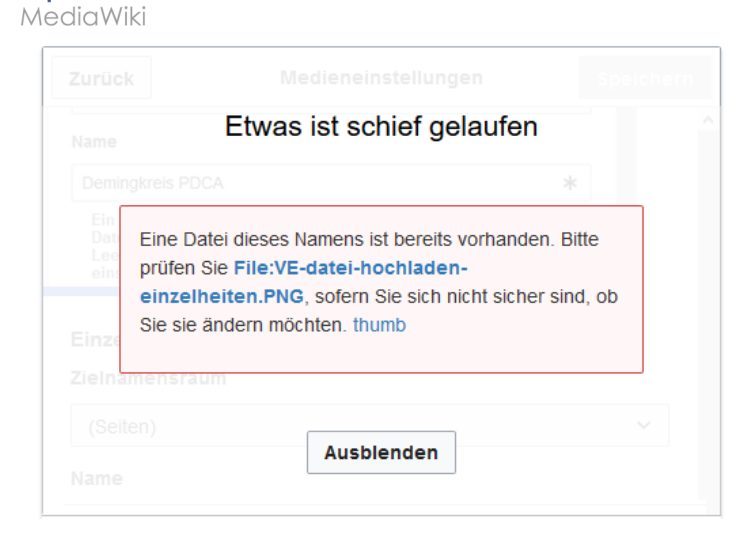

Sollten Sie die existierende Datei überschreiben wollen, können Sie auf den Dateinamen klicken und über die Bildseite im Wiki die Datei überschreiben. Dies erfolgt über den Link "Eine neue Version dieser Datei hochladen" im Abschnitt "Dateiversionen". Im VisualEditor selbst funktioniert dies nicht.

### Allgemeine Einstellungen

Hier wird das Bild für verschiedene Zwecke beschrieben.

| Abbrechen                                                                      | Medieneinstellungen                                                                                                    | Einfügen |                          |
|--------------------------------------------------------------------------------|----------------------------------------------------------------------------------------------------|----------|--------------------------|
| <ul> <li>Allgemeine Einstellungen</li> <li>Erweiterte Einstellungen</li> </ul> | Demingkreis PDCA.png (Beschreibungsseite)   Beschriftung <ul> <li>A</li> <li>A</li> <li>C</li> <li>Zitat</li> <li>Einfügen</li> <li>C</li> </ul> Der Demingkreis oder PDCA    Der Demingkreis oder PDCA   Plan-Do-Check-Act Grafik | ن<br>ت   | <b>Beschriftung:</b> Die |
| Bild ändern                                                                    |                                                                                                    |          |                          |

Beschriftung wird in Bilddarstellungen mit Rahmen und beim Vorschaubild genutzt. Hinweis: Wenn Sie ein Bild auf Rahmenlos umstellen und danach wieder auf "mit Rahmen", müssen Sie die Beschriftung erneut eingeben.

**Alternativtext:** Der Alternativtext sollte unbedingt für jedes Bild eingegeben werden, da es das Bild in bestimmten Kontexten ersetzt. So zum Beispiel wird dieser sogenannte "Alt"-Text von Benutzern genutzt, die mit Bildschirmlesegeräten arbeiten. Bildschirmlesegeräte werden von Benutzern mit visuellen Einschränkungen genutzt, aber auch Suchmaschinen können diesen Text lesen. In manchen Geschäftsbereichen ist die Angabe des "Alt"-Textes auch gesetzlich vorgeschrieben. Sollten Sie sich nicht sicher sein, fragen Sie entsprechend in Ihrem Unternehmen nach.

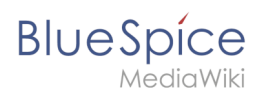

### Erweiterte Einstellungen

Unter den erweiterten Einstellungen legen Sie die dargestellte Bildgröße fest. Denn oft sind Fotos oder Screenshots zu groß, um sie in Originalgröße auf einer Seite darzustellen.

| Abbrechen                  | Medieneinstellungen        | Änderungen speichern   |
|----------------------------|----------------------------|------------------------|
| C Allgemeine Einstellungen | Position                   | (j)                    |
| C Erweiterte Einstellungen | Text um dieses Objekt umbr | echen i                |
|                            | 🗉 Links 🔳 Mitte 🖬 R        | echts                  |
|                            | D Bildtyp                  | ()                     |
|                            | Vorschaubild               | ~                      |
|                            | Umrandung                  |                        |
|                            | Bildgröße                  | <b>(</b> )             |
|                            | Standard Benutzerdefinier  | t                      |
|                            | Benutzerdefiniert 300      | <b>×</b> 274 <b>px</b> |
|                            | Vollständige Größe         |                        |
|                            |                            |                        |
|                            |                            |                        |
|                            |                            |                        |
|                            |                            |                        |
|                            |                            |                        |
|                            |                            |                        |
| Bild ändern                |                            |                        |

Folgende Einstellungen sind möglich:

- Position:
  - Text um dieses Objekt umbrechen:
    - Links: Das Bild wird auf der linken Seite des Texts angezeigt, beginnend in der ersten Zeile des aktuellen Absatzes.
    - *Mitte:* Das Bild wird zentriert über dem aktuellen Absatz angezeigt.
    - *Rechts:* Das Bild wird rechts neben dem Text angezeigt, beginnend in der ersten Zeile des aktuellen Absatzes.
- Bildtyp: Wenn Sie mit VisualEditor ein Bild einfügen, wird das Bild normalerweise mit dem Media Viewer verknüpft. Um den Link auf einem Bild zu unterdrücken, müssen Sie dem Image-Tag im Quellcode ein leeres Link-Attribut hinzufügen:
  - o rahmenloses Bild mit Link (Standard): [[Datei:adult-chair-company-380769.jpg|rahmenlos]]
  - o rahmenloses Bild ohne Link: [[Datei:adult-chair-company-380769.jpg|rahmenlos|link=]]

### Dateien

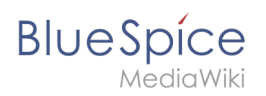

| Bildtyp      | Ausgabe                     | Beschreibu                                                                                                    |
|--------------|-----------------------------|----------------------------------------------------------------------------------------------------|
| Vorschaubild | Notes ist die Beschriftung. | Das Vorschaubild<br>das Bild mit einen<br>Standardbreite vo<br>300px. Die Breite<br>nach Bedarf ange<br>werden.<br>Zusätzlich wird<br>Bildunterschrift<br>dem Bild angez<br>Ein<br>Vergrößerungss<br>zeigt an, dass d<br>Bild vergrößert<br>betrachtet werd<br>kann                                                                                                    |
| Rahmenlos    |                             | Die rahmenlose V<br>zeigt das Bild ohr<br>einen Rahmen. D<br>Breite kann nach<br>angepasst werde<br>setzen wir das Be<br>auf 300px).<br>Die Bildunterscl<br>wird nicht unter<br>Bild angezeigt.<br>Standardmäßig<br>das Bild ohne<br>Textumbruch<br>eingefügt. Es w<br>einen Satz gena<br>dort aufbrecher<br>er eingefügt win<br>Das Bild wird<br>standardmäßig<br>zentriert angeze<br>Die Bildgröße u<br>position könner<br>jedoch nach Be<br>angepasst werc |

#### Dateien

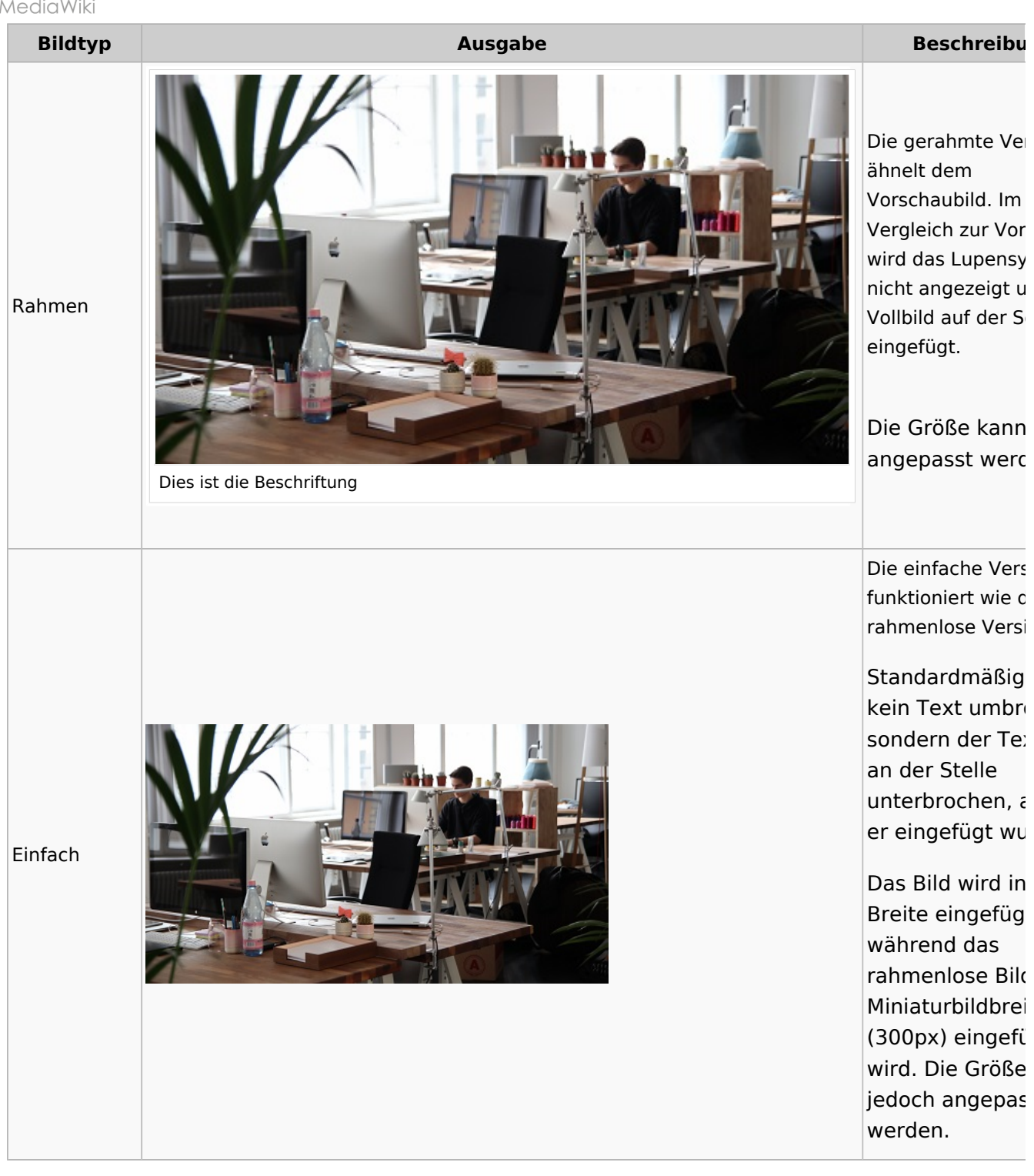

### • Bildgröße:

- <sup>o</sup> *Standard:* zeigt das Bild mit einer Breite von 300px an.
- <sup>O</sup> *Benutzerdefiniert:* ermöglicht die Eingabe einer benutzerdefinierten Größe.
- <sup>o</sup> *Vollständige Größe:* Setzt die Größe auf die tatsächliche Größe des Bildes zurück.

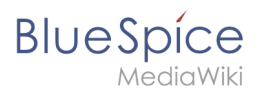

### Wo speichere ich das Bild?

Sie können Bilder und Dateien problemlos im (Haupt-) Namenstraum speichern. Wenn Sie zusätzliche Namensräume erstellt haben, können Sie Bilder auch dort speichern. Voraussetzung ist die Erweiterung BlueSpiceNSFileRepo und die entsprechenden Zugriffsrechte auf den jeweiligen Namensraum. Wenn Bilder allgemein verwendbar sein sollen und keinen Zugriffsbeschränkungen unterliegen, sollten Bilder im Hauptnamensraum (Seiten) gespeichert werden.

### Wie groß ist mein Bild?

Wie groß sollte das Bild sein, damit ich es auf einer Wiki-Seite verwenden kann? Die Frage hängt davon ab, was mit dem Bild geschehen soll. Oft wird zuerst ein Bild als Miniaturbild auf der Seite angezeigt. Das Bild selbst kann in Originalgröße angezeigt werden.

Wenn Sie druckbare PDF-Handbücher erstellen möchten, sollten Sie die Bilder so groß wie möglich hochladen. Beachten Sie jedoch, dass die Dateien nicht zu groß werden, damit Ihre Wiki-Seiten schnell geladen werden können. Bilder über 100 KB sind auf einer Webseite eher ungewöhnlich, während Bilder unter 20 KB beim Drucken auf Papier oft nicht scharf genug sind. Wenn Sie mit Ihrem Wiki eine Dokumentation erstellen, die auch als Handbuch ausgedruckt wird, sollten Sie sich eine geeignete Strategie überlegen.

### Wie ändere ich ein bereits hochgeladenes Bild?

Im Bearbeitungsmodus der Seite ist es möglich, das Bild mit einem Doppelklick zu bearbeiten. Verwenden Sie die Schaltfläche "Bild ändern", um das Bild entsprechend auszutauschen.

Wenn Sie eine neue Version desselben Bildes verwenden möchten, öffnen Sie die Seite "Spezial: Datei hochladen" in einem neuen Browser-Tab (damit Sie keine Änderungen auf Ihrer Wiki-Seite verlieren). Dort können Sie bereits vorhandene Bilder mit oder ohne Warnung wieder unter demselben Namen speichern. Das Originalbild bleibt als Version erhalten.

## Referenz:NSFileRepo

## Erweiterung\: NSFileRepo

| Übersicht     |                                      |             |           |  |  |  |  |
|---------------|--------------------------------------|-------------|-----------|--|--|--|--|
| Beschreibung: | Hochladen von Dateien in Namensräume |             |           |  |  |  |  |
| Status:       | stable                               | Dependency: | MediaWiki |  |  |  |  |

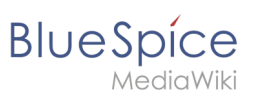

| Übersicht                              |                                                |            |                      |  |  |  |
|----------------------------------------|------------------------------------------------|------------|----------------------|--|--|--|
| Entwickler:                            | HalloWelt                                      | Lizenz:    | GPL v2+              |  |  |  |
| Тур:                                   | MediaWiki                                      | Kategorie: | Dokumentenmanagement |  |  |  |
| Edition:                               | BlueSpice pro, BlueSpice Farm, BlueSpice Cloud |            |                      |  |  |  |
| For more info, visit <b>Mediawiki.</b> |                                                |            |                      |  |  |  |

### Funktionen / Anwendung

**NSFileRepo** ermöglicht das Hochladen von Dateien in Namensräume. Die Erweiterung beschränkt den Zugriff auf das Hochladen und Lesen von Dateien und Bildern, die geschützten Namensräumen zugeordnet sind, auf bestimmte Benutzergruppen.

### Nutzung / Funktionen

Mit dieser Erweiterung (innerhalb der oben genannten Sicherheitsbeschränkungen) können nicht nur Seiten und Bereiche des Wikis geschützt werden, sondern auch alle hochgeladenen Bilder oder Dateien in diesen Namensräumen. Verwendet wird dieselbe Syntax wie bei einem normalen Dateiverweis. Die Angabe des Namensraums erfolg zwischen der angegebenen Datei ("File", "Image" oder "Media") und dem Dateinamen.

### **Technische Information**

### Konfiguration

Image Authorization muss ebenfalls richtig konfiguriert sein.

### **Rechte (Berechtigungen)**

Diese Erweiterung erfordert keine besonderen Rechte. Ob Benutzer auf Dateien in einem bestimmten Namensraum zugreifen dürfen, hängt von der Leseberechtigung für diesen Namensraum ab.

### Anforderungen

NSFileRepo benötigt BlueSpiceFoundation.

### Mehr Info

Für eine detaillierte Beschreibung und Verwendung besuchen Sie bitte unsere Hilfeseite.

Technische Details zur Funktionsweise dieser Erweiterung finden Sie auf MediaWiki.

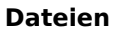

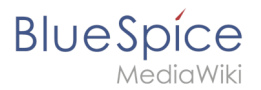

### Demo

Testen Sie das Zuordnen einer Datei zu einem bestimmten Namensraum in userer BlueSpice Demo.